# 新版诉讼服务操作手册

之 生效证明

(法官)

20220329

目录

| <u> </u> , | 诉  | 讼服务专员办理操作 3   |
|------------|----|---------------|
|            | 1, | 办理入口3         |
|            | 2, | 审查生效证明申请 3    |
|            | 3, | 开具生效证明4       |
|            | 4, | 诉讼服务专员引入文书 5  |
|            | 5, | 转承办法官办理6      |
|            | 6, | 重新生成文书8       |
| <u> </u>   | 承  | 办法官办理操作8      |
|            | 1, | 承办法官办理入口及审查 8 |
|            | 2, | 承办法官引入文书 10   |
|            | 3, | 重新生成文书12      |

#### 1、办理入口

登录综合业务系统(http://146.4.1.5/portal/),点击【诉 服平台】→【中台待办服务】(图 1-1)即可进入到办理列表。

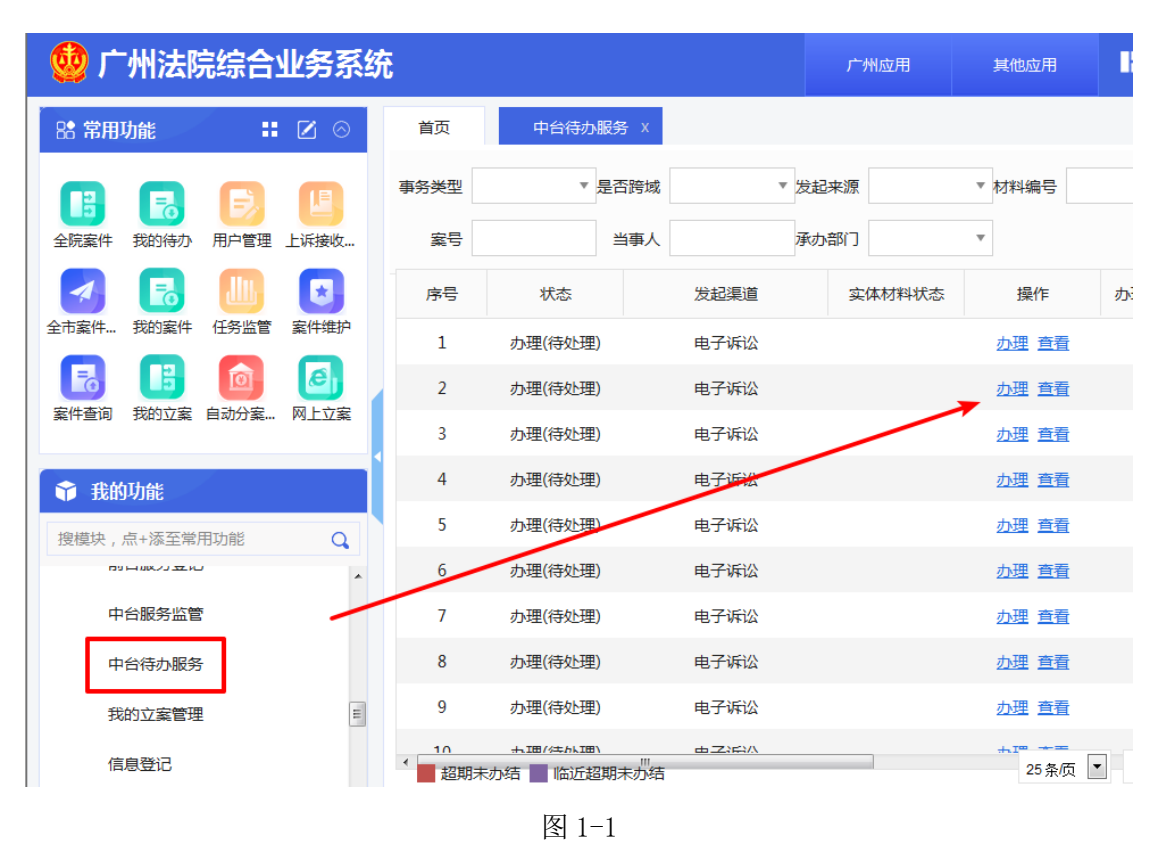

#### 2、 审查生效证明申请

点击【办理】→【自行办理】按钮(图 2-1),在审查页面可 以查看当事人提交的申请材料和申请信息(图 2-2)。

| 首页   | 中台待办服务        | x     |         |       |      |       |
|------|---------------|-------|---------|-------|------|-------|
| 事务类型 | ▼ 是否跨域 ▼ 发起来源 |       | 已来源     | ▼材料编号 |      |       |
| 案号   | 当             | 事人 承力 | 产的      | •     |      |       |
| 序号   | 状态            | 发起渠道  | 实体材料状态  | 操作    | 办理期限 | 立案流水号 |
| 1    | 办理(待处理)       | 电子诉讼  |         | 办理 查看 | 9    |       |
| 2    | 办理            | 电子诉讼  | _       | 办理 查看 | 21   |       |
| 3    | 办理(待处理)       | 电子诉讼  | 信息      |       | ×    |       |
| 4    | 办理(已受理)       | 电子诉讼  | 请选择办    | 理方式   |      |       |
| 5    | 办理(待处理)       | 电子诉讼  | <b></b> |       | THE  |       |
| 6    | 办理            | 电子诉讼  | 目行      |       | 埋    |       |
| 7    | 办理            | 电子诉讼  |         | 办理 查看 | 21   |       |
| 8    | 办理            | 电子诉讼  |         | 办理 查看 | 21   |       |
| 9    | 办理            | 电子诉讼  |         | 办理 查看 | 21   |       |

图 2-1

| 自清材料 | 🕹 关联引入 | 尼 流程节点信息                                                          | か理                     | 申请信息 辅助事                           | 项          |   |  |  |
|------|--------|-------------------------------------------------------------------|------------------------|------------------------------------|------------|---|--|--|
|      |        | 全域訴訟服务認結信題<br>开始日期<br>2021<br>06-14                               | <b>服务业务信息</b><br>理由及用途 | 23456                              |            |   |  |  |
| 申请书  |        |                                                                   | 办理反馈                   |                                    |            |   |  |  |
|      |        | の理人 管理                                                            | 管理员中院tdh               | 办理日期                               | 2021-07-06 |   |  |  |
|      |        | 节点名称:登记                                                           | * 审查结果                 | 123456<br>管理员中院tdh<br>4 接收 道回<br>3 |            |   |  |  |
|      |        | 处理人:周俊雄<br>处理时间:2021-06-14 16:14:33<br>处理内容:周俊雄于2021年06月14日在电子诉讼进 | * 办理情况说明               |                                    |            | , |  |  |
|      |        | 行生效证明的事项申请                                                        |                        | 保護                                 | 7          |   |  |  |
|      |        |                                                                   |                        |                                    |            |   |  |  |

图 2-2

## 3、 开具生效证明

若可以开具生效证明,审查结果选择"是"(图 3-1),系统会自动填写"办理情况说明"。点击【保存】后,系统会自动生成一份带有防伪编码和专用章的生效证明文书。

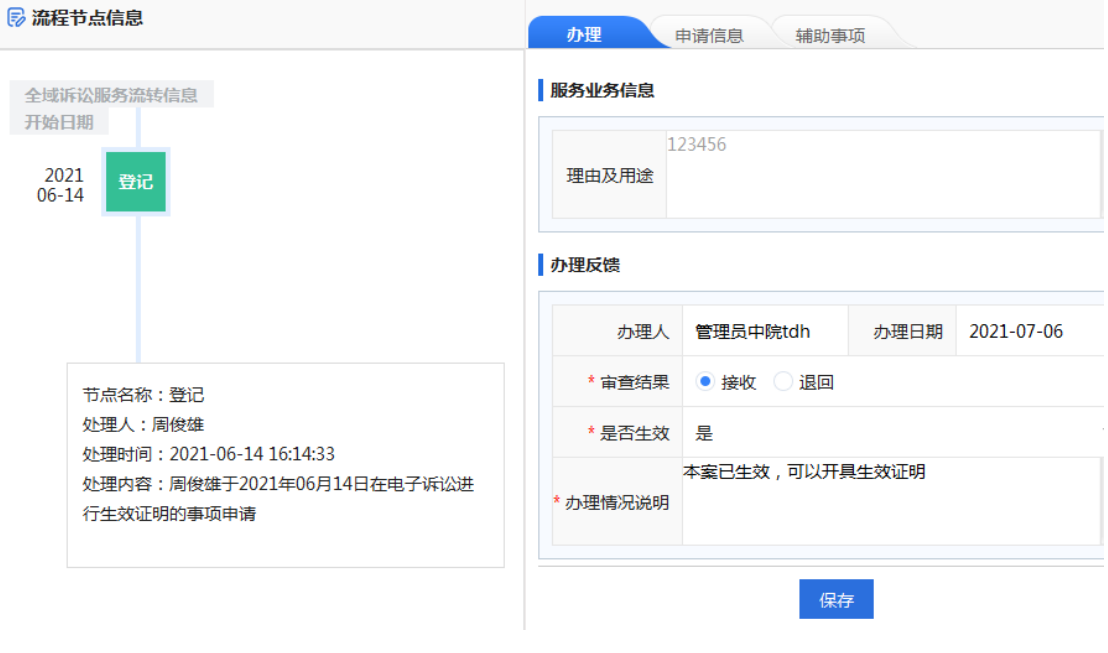

图 3-1

### 4、诉讼服务专员引入文书

生成生效证明文书后,须返回列表页面,点击【引入】按钮 (图 4-1),选择那份带有"防伪编码"的生效证明文书(图 4-2), 确认信息无误后(图 4-3),当事人即可在外网查看到法官引入的 生效证明文书,并支持第三方使用防伪编码验证文书真伪。

| 首页   | 中台待办服务  | x       |            |          |      |   |
|------|---------|---------|------------|----------|------|---|
| 事务类型 | ▼ 是否    | 跨域 ▼ 发起 | 已来源        | ▼ 材料编号   |      |   |
| 案号   | 当       | 事人 承加   | <b>办部门</b> | T        |      |   |
| 序号   | 状态      | 发起渠道    | 实体材料状态     | 操作       | 办理期限 | 立 |
| 1    | 办理(待处理) | 电子诉讼    |            | 办理 查看    | 9    |   |
| 2    | 办理      | 电子诉讼    |            | 办理 查看    | 21   |   |
| 3    | 办理(已受理) | 电子诉讼    |            | 办理 查看 引入 | 9    |   |
| 4    | 办理(已受理) | 电子诉讼    |            | 办理 查看 引入 | 9    |   |
| 5    | 办理(待处理) | 电子诉讼    |            | 办理 查看    | 9    |   |
| 6    | 办理      | 电子诉讼    |            | 办理 查看    | 21   |   |
| 7    | 办理      | 电子诉讼    |            | 办理 查看    | 21   |   |

|   | 首页   | 中台待办服务 X |          |        |               |      |        |      |          |          |
|---|------|----------|----------|--------|---------------|------|--------|------|----------|----------|
| l | 事务类型 | ▼ 是否跨域   | ▼ 发起来源   | Ā      | ▼ 材料编号        |      |        | Q 查询 | Q 高级检索   | <b>1</b> |
| l | 案号   | 人種岸      | 承办部门     | ן      | •             |      |        |      |          |          |
| l | 序号   | 状态       | 发起渠道     | 实体材料状态 | 操作            | 办理期限 | 生效证明引入 |      | ×<br>服务号 |          |
| l | 1    | 办理(待处理)  | 电子诉讼     |        | <u> 办理 查看</u> | 9    |        |      | l)粤01文书  | 第8号      |
|   | 2    | 办理       | 电子调生效证明引 |        |               |      |        |      | )粤01材转到  | 第19号     |
|   | 3    | 办理(已受理)  | 电子调      | R      | 进权            | ר ר  |        |      | 。) 粤01文书 |          |
| • | 4    | 办理(已受理)  | 电子调      |        | 255年          | U I  |        |      | 一州中院文书   |          |
|   | 5    | 办理(待处理)  | 防伪编码     | B      |               |      |        |      | 一州中院文书   |          |
| l | 6    | 办理       | 电子调      | 碇      | 定取消           |      |        |      | 州中院材转    |          |
| l | 7    | 办理       | 电子诉讼     |        | <u>办理 查看</u>  | 21   |        |      | 一州中院材转   |          |
| l | 8    | 办理       | 电子诉讼     |        | <u>办理 查看</u>  | 21   | 确会     | 取消   | 州中院材转    |          |
| l | 9    | 办理       | 电子诉讼     |        | <u>办理 查看</u>  | 21   | WHILE  | *X/H |          |          |
|   | 10   | +.18     |          |        | <b>土田 本美</b>  | 21   |        |      |          |          |

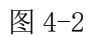

| 首页   | 中台待办服务 X |                   |                                          |         |      |   |
|------|----------|-------------------|------------------------------------------|---------|------|---|
| 事务类型 | ▼ 是否跨域   | ▼ 发走              | 起来源                                      | ▼ 材料编号  |      |   |
| 案号   | 人再告      | 当事人 承办部门 🔻        |                                          |         |      |   |
| 序号   | 状态       | 大态 发起渠道 实体材料状态 操作 |                                          | 办理期限    | 立案流水 |   |
| 1    | 办理(待处理)  | 电子诉讼              |                                          | 办理 查看   | 9    |   |
| 2    | 办理       | 电子调 生效证明          | 明引入                                      |         |      | × |
| 3    | 办理(已受理)  | 电子调               | 动证明 #################################### | ⊢☆応定明   |      |   |
| 4    | 办理(已受理)  | 电子调               | 双亚吗 裁判文书当                                | EXXUENS |      |   |
| 5    | 办理(待处理)  | 防使                | 伪编码 41338358                             | 63      |      |   |
| 6    | 办理       | 电子诉               |                                          | 确定取消    |      |   |
| 7    | 办理       | 电子诉讼              |                                          | 办理 查看   | 21   |   |
|      |          |                   |                                          |         |      |   |

图 4-3

# 5、转承办法官办理

若生效证明没有生效日期,需要转承办法官处理,可以点击 【办理】按钮,选择【自行办理】(图 5-1),进入办理页面,在 【是否需后台法官处理】选项,选择【是】(图 5-2),填写其他 信息,点击【保存】按钮,即可转给承办法官处理。

| 首页   | 中台待办服务  | x    |        |              |      |       |
|------|---------|------|--------|--------------|------|-------|
| 事务类型 | ▼是否跨    | 城 发  | 起来源    | ▼ 材料编号       |      |       |
| 案号   | 当事      | 承    | 办部门    | v            |      |       |
| 序号   | 状态      | 发起渠道 | 实体材料状态 | 操作           | 办理期限 | 立案流水号 |
| 1    | 办理(待处理) | 电子诉讼 |        | 办理 查看        | 9    |       |
| 2    | 办理      | 电子诉讼 | _      | 办理 查看        | 21   |       |
| 3    | 办理(待处理) | 电子诉讼 | 信息     |              | ×    |       |
| 4    | 办理(已受理) | 电子诉讼 | 请选择办   | 理方式          |      |       |
| 5    | 办理(待处理) | 电子诉讼 |        | - 70 ((-)-1) | T-02 |       |
| 6    | 办理      | 电子诉讼 | 目行     | 自行办理 转交办     |      |       |
| 7    | 办理      | 电子诉讼 |        | 办理 查看        | 21   |       |
| 8    | 办理      | 电子诉讼 |        | 办理 查看        | 21   |       |
| 9    | 办理      | 电子诉讼 |        | 办理 查看        | 21   |       |

图 5-1

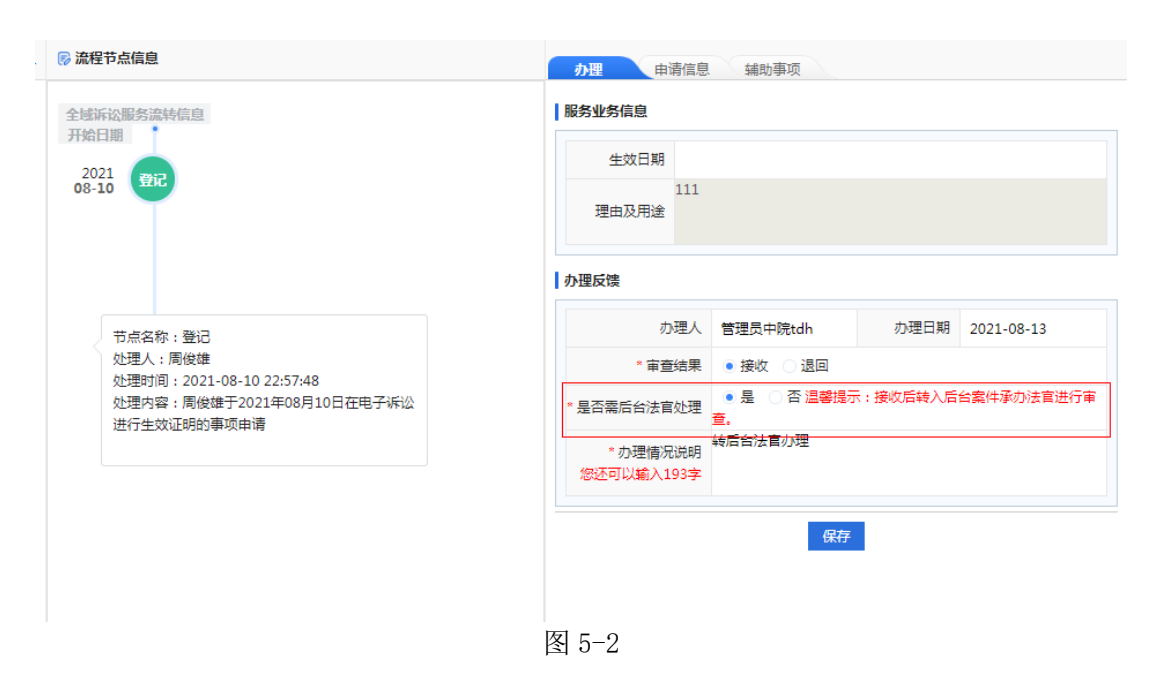

#### 6、重新生成文书

若出现异常情况,系统未成功自动生成"生效证明文书",可以 使用对应申请记录的【重新生成文书】功能,重新生成"生效证明文 书"(图 6-1)。

| 首页     | 中台待办服务 ×   |        |                 |             |                     |           | ×                |  |  |  |  |  |
|--------|------------|--------|-----------------|-------------|---------------------|-----------|------------------|--|--|--|--|--|
| 事务类型   | ▼ 是否跨域     | ▼ 发起来源 | ▼ 材料编号 请输入标     | 料编号查询或扫描材料二 |                     | Q 查询      | Q 高級检索 🕜 导出      |  |  |  |  |  |
| 案号     | 当事人        | 承办部门   | ▼ 服务号           |             |                     |           |                  |  |  |  |  |  |
| ♦ 自定义列 | ✿ 自定义列     |        |                 |             |                     |           |                  |  |  |  |  |  |
| 序号     | 诉讼服务申请事项名称 | 特征 转交信 | 息操作             | 剩余天数        | 截止日期                | 状态        | 申请日期             |  |  |  |  |  |
| 1      | 郑楚健/生效证明   |        | 查:重新生成文书 ] 入 转线 | 2 剩余9       | 2022-04-06 17:45:43 | 中台待办(已受理) | 2022-03-24 17:45 |  |  |  |  |  |
| 2      | 组织/申请调查令   |        | 力理 宣看 转交        | 超过24        | 2022-03-04 14:41:16 | 中台待办      | 2022-02-23 14:41 |  |  |  |  |  |
| 3      | 郑楚健/申请调查令  |        | 办理 宣委 转交        | 超过34        | 2022-02-22 09:30:09 | 中台待办      | 2022-02-11 09:30 |  |  |  |  |  |
| 4      | 郑楚健/申请信访   | (f)    | か理 宣毛 技交        | 超过102       | 2021-12-16 14:50:05 | 中台待办      | 2021-12-15 14:50 |  |  |  |  |  |
|        |            |        | 图 6-            | 1           |                     |           |                  |  |  |  |  |  |

#### 二、承办法官办理操作

#### 1、承办法官办理入口及审查

登录综合业务系统(http://146.4.1.5/portal/),点击【诉服 平台】→【网上待办服务】(图 7-1),点击【办理】按钮进入办理页 面(图 7-2),填写完处理意见,点击【保存】按钮(图 7-3,若有填 写生效日期,系统会自动同步到审判系统),系统会自动生成一份带 有防伪编码和专用章的生效证明文书,并自动打开生效证明编辑页面 (图 7-4),确认信息无误后即可关闭编辑页面。

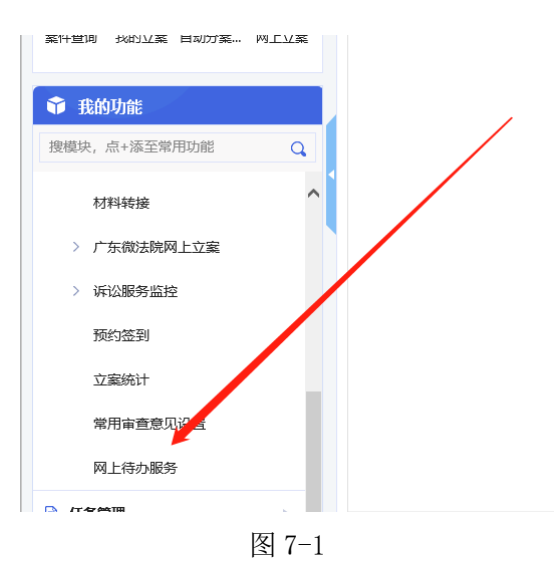

| 首页   | 网上待办服务 × |           |                      |                |         |                    |                                          |       | ×   |
|------|----------|-----------|----------------------|----------------|---------|--------------------|------------------------------------------|-------|-----|
| 事务类型 | * Ì      | 昰否跨域      | ▼ 发起来源               | - ¥            | ː态 💿 待处 | 理 〇 已处理            | Q 査询 Q 高級                                | 检索 ピー | 导出  |
| 案号   |          | 当事人       |                      |                |         |                    |                                          |       |     |
| 序号   | 发起渠道     | 操作        | 服务号                  | 事项来源           | 办理方式    | 案号                 | 当事人                                      | 承办部门  |     |
| 1    | 电子诉讼     | 办理 中台查看   | (2021)粤01文书第17号      | 本院任务           | 自行办理    | (2021)粤01民初8号      | 原告:周俊雄;被告:黄泽强                            | 立案庭   | ŧ ^ |
| 2    | 电子诉讼     | <u>办理</u> | (2021)粤01民调令16号      | 本院任务           | 自行办理    | (2021) 粤01民初75号    | 原告:yc;被告:谢志华                             | 通达海   | 1   |
| 3    | 电子诉讼     | <u>办理</u> |                      | 本院任务           | 自行办理    | (2021)粤01民初75号     | 原告:yc;被告:谢志华                             | 通达海   | ŧ   |
| 4    | 电子诉讼     | 办理        | (2021)粤01民调令15号      | 本院任务           | 自行办理    | (2021)粤01民初75号     | 原告:yc;被告:谢志华                             | 通达海   | ŧ   |
| 5    | 电子诉讼     | 办理        | (2021)粤01民调令14号      | 本院任务           | 自行办理    | (2021)粤01民初75号     | 原告:yc;被告:谢志华                             | 通达海   | 1   |
| 6    | 电子诉讼     | 办理        |                      | 本院任务           | 自行办理    | (2021)粤01民初75号     | 原告:yc;被告:谢志华                             | 通达海   | ŧ   |
| 7    | 电子诉讼     | 办理        |                      | 本院任务           | 自行办理    | (2021)粤01民初75号     | 原告:yc;被告:谢志华                             | 通达海   | ŧ   |
| 8    | 电子诉讼     | 办理        | (2021)粤01民调令13号      | 本院任务           | 自行办理    | (2021)粤01民初75号     | 原告:yc;被告:谢志华                             | 通达海   | 1   |
| n    |          | ±1⊞       | / 3031 ) 陶01//2環体16旦 | *====<br>图 7-2 | 白仁市理    | / 2021 ) 南01 足初75旦 | · 周生,,,,,,,,,,,,,,,,,,,,,,,,,,,,,,,,,,,, | "道汁,酒 | e   |

基本信息

| 案号       | (2021)粤01民初8号      | 业务类型   | 生效证明                |  |  |  |  |  |  |
|----------|--------------------|--------|---------------------|--|--|--|--|--|--|
| 提交人      | 周俊雄                | 提交日期   | 2021-08-10 22:57:48 |  |  |  |  |  |  |
| 是否同意电子诉讼 |                    |        |                     |  |  |  |  |  |  |
| 办理人      | 管理员中院tdh           | 办理日期   | 2021-08-13 17:54:23 |  |  |  |  |  |  |
| 力理结果     | 接收                 |        |                     |  |  |  |  |  |  |
| 办理结果说明   | 转后台法官办理            |        |                     |  |  |  |  |  |  |
| L券信息     |                    |        |                     |  |  |  |  |  |  |
| 理由及用途    | 111                |        |                     |  |  |  |  |  |  |
| 申请材料     |                    |        |                     |  |  |  |  |  |  |
| 处理结果     |                    |        |                     |  |  |  |  |  |  |
| * 处理意见   | 接收                 |        | •                   |  |  |  |  |  |  |
| * 处理结果说明 | 介绍                 |        |                     |  |  |  |  |  |  |
| * 处理人    | 管理员中院tdh           | * 处理日期 | 2021-08-13          |  |  |  |  |  |  |
| * 生效日期   | 2021-08-13 18:00:4 |        |                     |  |  |  |  |  |  |
|          | 保存                 |        |                     |  |  |  |  |  |  |

图 7-3

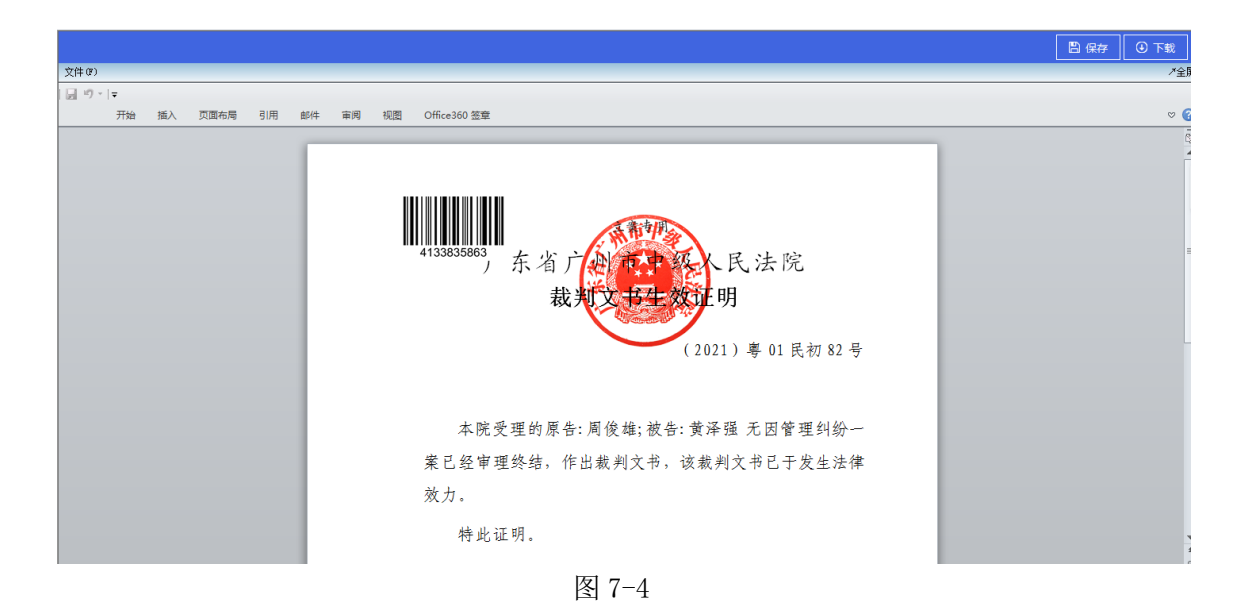

## 2、 承办法官引入文书

在【网上待办服务】点击【引入】按钮(图 8-1),选择需要引入的生效证明文书(图 8-2),确认信息无误后(图 8-3),点击【确定】按钮(图 8-4)即可完成引入。当事人在广州法院 AOL 电子诉讼(服务)中心或者广州微法院可以直接查看和下载。

|   | 首页   | 网上待办服务 × |         |                           |      |          |                |               | ×        |
|---|------|----------|---------|---------------------------|------|----------|----------------|---------------|----------|
|   | 事务类型 | •        | 是否跨域    | ▼ 发起来源                    |      | 状态 💿 待处理 |                |               | 級检索 🕑 导出 |
|   | 案号   |          | 当事人     |                           |      |          |                |               |          |
|   | 序号   | 发起渠道     | 操作      | 服务号                       | 事项来源 | 办理方式     | 素号             | 当事人           | 承办部门     |
|   | 1    | 电子诉讼     | 引入 查看中台 | <u>音</u> ](2021)粤01文书第17号 | 本院任务 | 自行办理     | (2021)粤01民初8号  | 原告:周俊雄;被告:黃泽强 | 立案庭 🌓    |
|   | 2    | 电子诉讼     | 办理      | (2021)粵01民调令16号           | 本院任务 | 自行办理     | (2021)粵01民初75号 | 原告:yc;被告:谢志华  | 通达海 1    |
|   | 3    | 电子诉讼     | 办理      |                           | 本院任务 | 自行办理     | (2021)粤01民初75号 | 原告:yc;被告:谢志华  | 通达海 1    |
|   | 4    | 电子诉讼     | 办理      | (2021)粤01民调令15号           | 本院任务 | 自行办理     | (2021)粤01民初75号 | 原告:yc;被告:谢志华  | 通达海 1    |
|   | 5    | 电子诉讼     | 办理      | (2021)粤01民调令14号           | 本院任务 | 自行办理     | (2021)粤01民初75号 | 原告:yc;被告:谢志华  | 通达海 1    |
|   | 6    | 电子诉讼     | 办理      |                           | 本院任务 | 自行办理     | (2021)粤01民初75号 | 原告:yc;被告:谢志华  | 通达海 1    |
| • | 7    | 电子诉讼     | 办理      |                           | 本院任务 | 自行办理     | (2021)粤01民初75号 | 原告:yc;被告:谢志华  | 通达海 1    |
|   | 8    | 电子诉讼     | 办理      | (2021)粵01民调令13号           | 本院任务 | 自行办理     | (2021)粤01民初75号 | 原告:yc;被告:谢志华  | 通达海 1    |
|   | -    |          | ·       |                           |      |          |                |               |          |

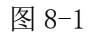

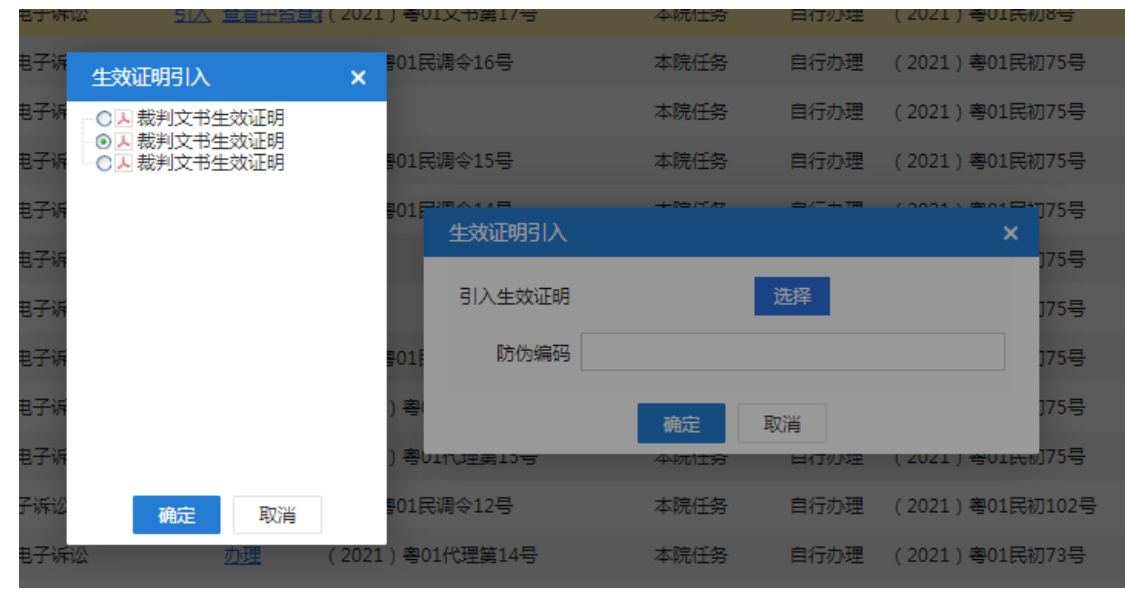

图 8-2

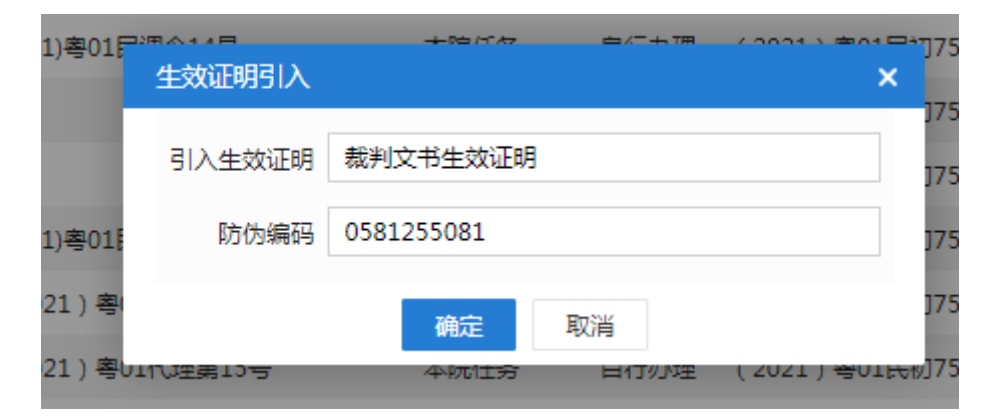

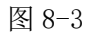

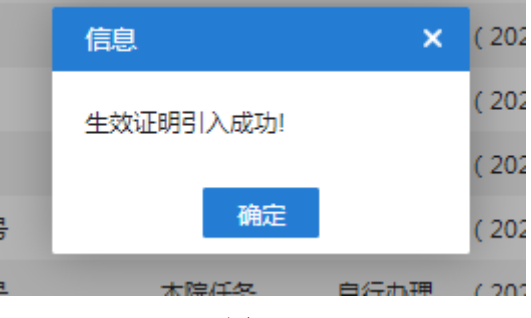

图 8-4

# 3、 重新生成文书

若出现异常情况,系统未成功自动生成"生效证明文书",可以 使用对应申请记录的【重新生成文书】功能,重新生成"生效证明文 书"(图 9-1)。

| 首页         | 网上待办服务 ×        |            |                   |      |                  | ×      |
|------------|-----------------|------------|-------------------|------|------------------|--------|
| 事务类型       | 生效证明 ▼ 是否跨域     | ▼ 发起来源     | ▼ 状态 ● 后台待办       | ○办结  | Q 查询 Q 高级格       | 索 🕑 导出 |
| 案号 当事人 服务号 |                 |            |                   |      |                  |        |
| ✿ 自定义列     |                 |            |                   |      |                  |        |
| 序号         | 服务号             | 诉讼服务申请事项名称 | 操作                | 状态   | 申请日期             | 事项来源   |
| 1          | (2021)粤01文书第39号 | 郑楚健/生效证明   | 办理 中台查看           | 后台待办 | 2021-11-19 14:50 | 本院任务   |
| 2          | (2021)粤01文书第36号 | 郑楚健/生效证明   | 办理 中台查看           | 后台待办 | 2021-11-19 10:06 | 本院任务   |
| 3          | (2021)粤01文书第20号 | 郑楚健/生效证明   | 重新生成文书 1入 查看 中台查看 | 后台待办 | 2021-08-24 09:28 | 本院任务   |
| 4          | (2021)粤01文书第19号 | 郑楚健/生效证明   | 办理 中台查看           | 后台待办 | 2021-08-17 17:01 | 本院任务   |

图 9-1